## Методические рекомендации

## к практическому занятию №4 (тема:«Создание каркасно-точечных, поверхностных и твердотельных моделей»)

## ФОРМИРОВАНИЕ ГЕОМЕТРИЧЕСКОЙ МОДЕЛИ В ПРОСТРАНСТВЕ МОДЕЛИ.

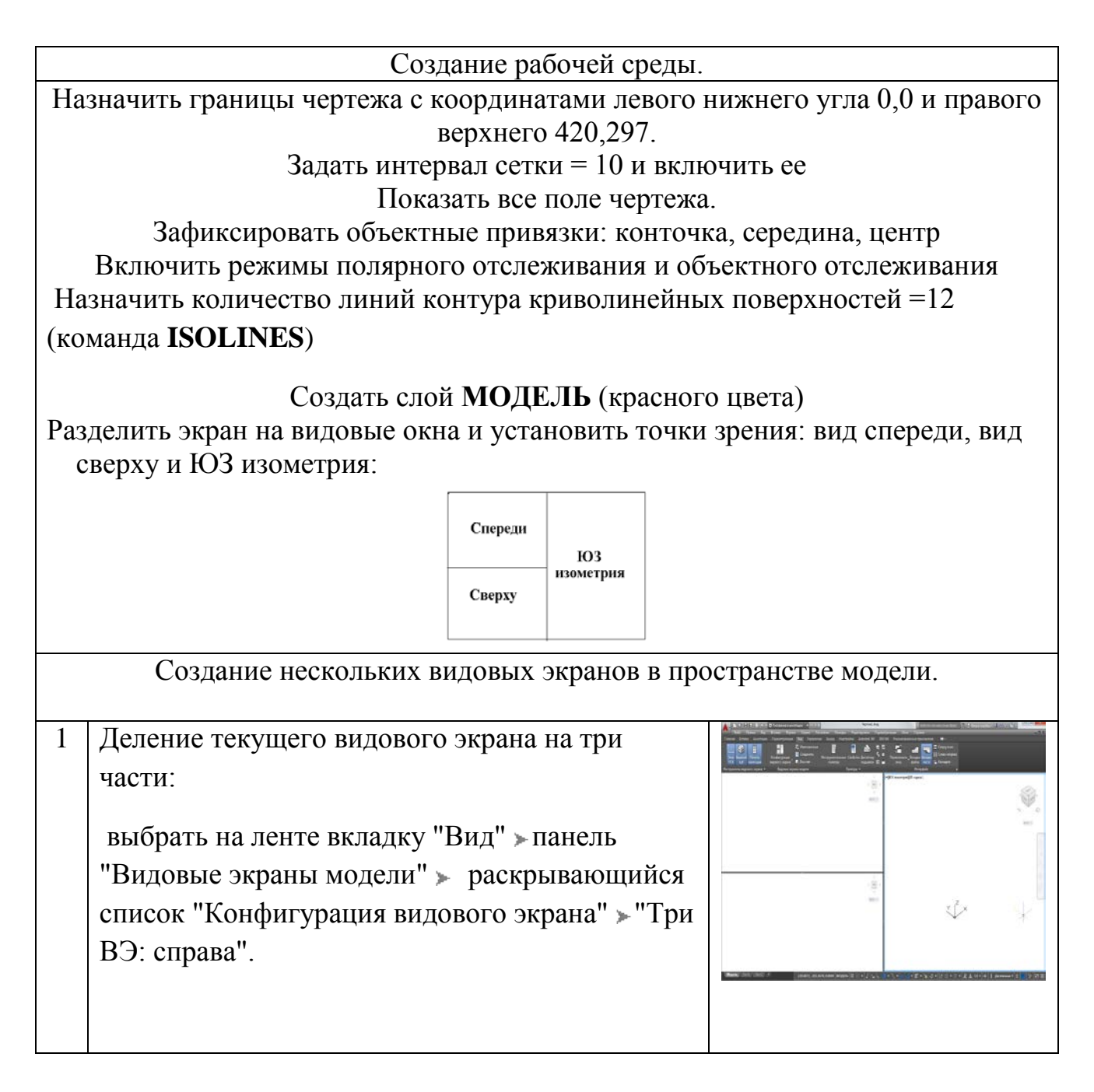

| 2               | Установить точки зрения: вид спереди, вид<br>сверху и ЮЗ изометрия.                                                                                                    |   |
|-----------------|----------------------------------------------------------------------------------------------------|---|
|                 | вдание модели.                                                                                                    | ~ |
| <u>(Сл</u><br>1 | ои МОДЕЛЬ текущии. Система координат – МСК<br>Формирование «основания»<br>- Начертить заготовку для основания. Система<br>координат – мировая. Чертим курсором на<br>горизонтальной проекции (вид сверху), задавая<br>точки по направлению<br>(команда ПЛИНИЯ-последний отрезок с<br>помощью опции ЗАМКНУТЬ) |   |
|                 | - Выдавить контур основания на высоту – 140<br>(Лента/Главная/Моделирование/Выдавить<br>)<br>)<br>)<br>)<br>)<br>)<br>)<br>)<br>)<br>)<br>)<br>)<br>)<br>)<br>)<br>)<br>)<br>)<br>)                                                                                                    |   |

|   | - Повернуть основание вокруг<br>оси на угол 90<br>(Лента/Главная/Редактирование/3D-поворот                                                                                                    | Ось<br>вращения |
|---|----------------------------------------------------------------------------------------------------|-----------------|
|   | Результат команды «повернуть»                                                                                                    |                 |
| 2 | Формирование цилиндра<br>- Создать новую ПСК : начало координат - т.1;<br>новое положение оси ОХ – т.2; новое<br>положение оси ОҮ – т.3                                                                                                    | т.1 Z           |
|   | <ul> <li>Система координат - ПСК. Создать заготовку<br/>для вращения. Чертим на аксонометрической<br/>проекции, стартовую точку абсолютными<br/>координатами 30,0<br/>(команда ПЛИНИЯ последний отрезок с<br/>помощью опции ЗАМКНУТЬ)</li> </ul> |                 |

|                                 | - Вращение производим вокруг оси ОҮ (опция<br>Y) (Лента/Главная/Моделирование/Вращать                                                                                                    |                                       |
|---------------------------------|----------------------------------------------------------------------------------------------------|---------------------------------------|
|                                 | <ul> <li>Вернуться в мировую систему координат - МСК</li> <li>Перенести цилиндр на середину верхней плоскости основания, взяв в качестве базовой точки – центр нижнего основания цилиндра, а конечную точку смещения задать одним из следующимх способов:</li> <li>фильтрами .x , .y;</li> <li>с использованием режима объектного отслеживания;</li> <li>относительными координатами;</li> <li>возможен поэтапный перенос по осям.</li> </ul> |                                       |
|                                 | Подготовка к переходу в пространс                                                                                                    | тво листа.                            |
| -Со<br>-Со<br>-Сд<br>-От<br>-Вк | здать слой ШТАМП — для размещения в нем рам<br>здать слой ОСИ — для размещения в нем осей.<br>елать невидимыми вспомогательные слои (если о<br>ключить сетку.<br>лючить отображение линий с весами (толщиной)                                                                                                    | ики с основной надписью.<br>ни есть). |
|                                 | СОЗЛАНИЕ КОМПОНОВОЧНОГО ЛИСТ                                                                                                    | AC                                    |

## СОЗДАНИЕ КОМПОНОВОЧНОГО ЛИСТА С ОРТОГОНАЛЬНЫМИ ВИДАМИ И РАЗРЕЗАМИ.

| Переход в пространство листа. |                                                                                                    |  |
|-------------------------------|----------------------------------------------------------------------------------------------------|--|
| 1                             | Перейти в компоновочный лист щелчком<br>по соответствующей вкладке «Лист1»<br>(пространство листа).<br>Выделить и удалить автоматически<br>появившийся видовой экран |  |

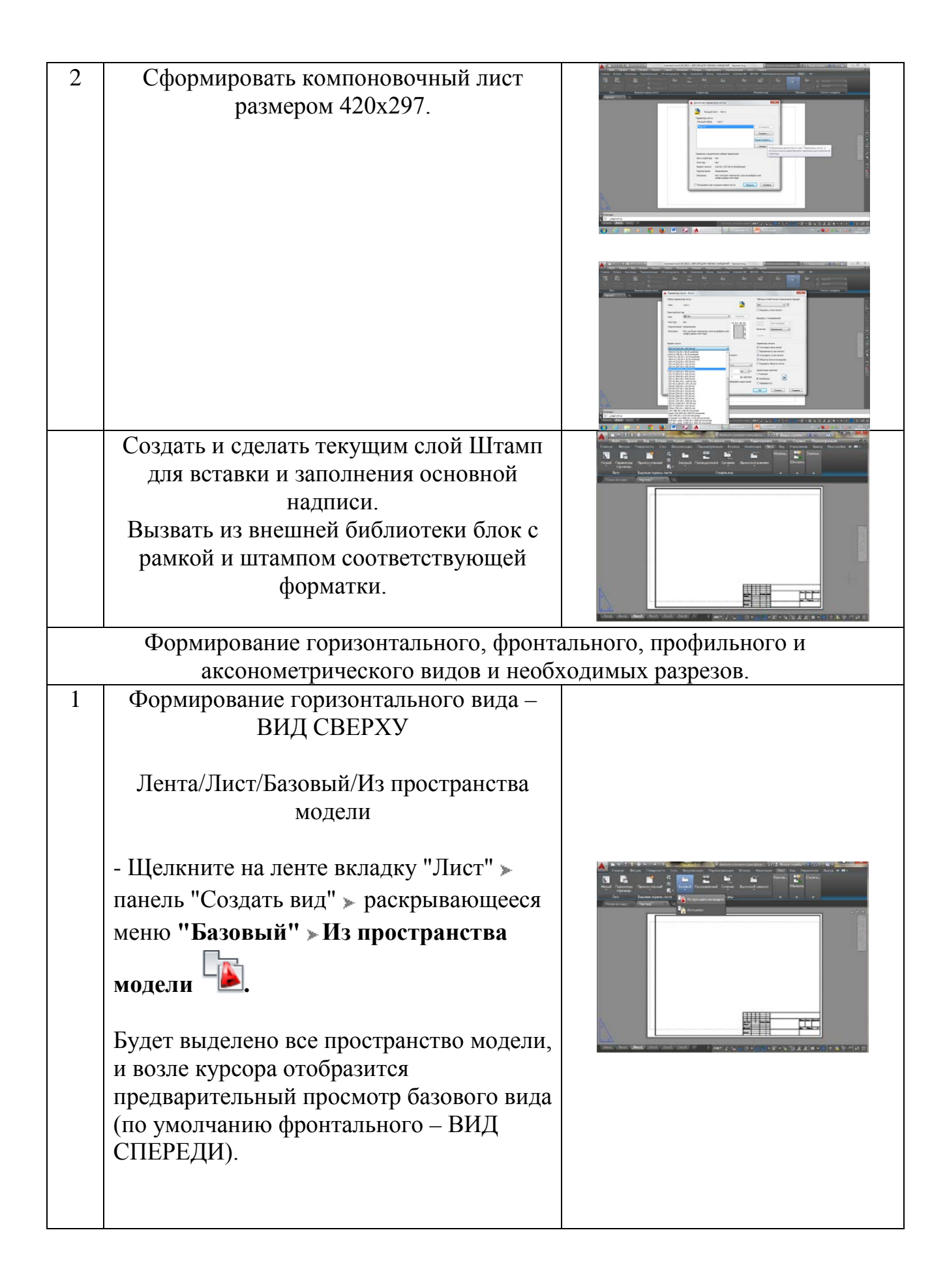

|   | <ul> <li>На панели "Ориентация" контекстной вкладки ленты "Создание вида чертежа" выберите ориентацию базового вида "Сверху".</li> <li>На панели "Представление модели" задайте масштаб.</li> </ul>                                                                                                    |                                                                                                    |
|---|----------------------------------------------------------------------------------------------------|----------------------------------------------------------------------------------------------------|
|   | <ul> <li>- Щелкните мышью в области рисования,<br/>чтобы указать местоположение для<br/>размещения базового вида, и нажмите<br/>клавишу <enter>. Возле курсора<br/>отобразится образец проекционного вида.<br/>Нажмите еще раз клавишу <enter> для<br/>завершения создания вида сверху.</enter></enter></li> </ul>                                                                                                    |                                                                                                    |
| 2 | <ul> <li>Формирование фронтального вида (ВИД<br/>СПЕРЕДИ) с разрезом с помощью<br/>половинного сечения на основе<br/>горизонтального вида (вида сверху).</li> <li>Лента/Лист/Создать вид/<br/>Сечение/Половинный</li> <li>-Выберите вкладку "Лист" &gt; панель<br/>"Создать вид" &gt; "Сечение" &gt; "<br/>Половинный".</li> <li>- Выберите горизонтальный вид, который<br/>требуется использовать в качестве<br/>ролительского</li> </ul> |                                                                                                    |
|   | <ul> <li>Щелкните в области чертежа, чтобы<br/>указать начальную точку линии сечения.</li> <li>Щелкните в области чертежа, чтобы<br/>указать конечную точку первого сегмента<br/>(следующая точка) линии сечения.</li> </ul>                                                                                                    | Credyonal       Credyonal         Tova       Credyonal         Tova       Credyonal         Credyonal       Credyonal         Tova       Credyonal         Credyonal       Credyonal         Tova       Credyonal         Credyonal       Credyonal         Tova       Credyonal         Credyonal       Credyonal         Credyonal       Credyonal         Credyonal       Credyonal         Credyonal       Credyonal         Credyonal       Credyonal      < |

|   | <ul> <li>Щелкните в области чертежа для<br/>указания конечной точки линии сечения.</li> <li>(Используйте объектные привязки,<br/>привязки объектов, "орто"- и полярное<br/>отслеживание, чтобы указать<br/>местоположение линии сечения.)</li> <li>Переместите образец в нужное<br/>положение и щелкните мышью, чтобы<br/>разместить вид.</li> </ul>                               |  |
|---|----------------------------------------------------------------------------------------------------|--|
|   | <ul> <li>Перейдите на вкладку "Создание<br/>сечения" &gt; Панель "Создать" &gt; "ОК"<br/>или нажмите клавишу <enter> для<br/>завершения создания главного вида с<br/>разрезом.</enter></li> </ul>                                                                                                    |  |
| 3 | Формирование профильного вида (ВИД<br>СЛЕВА) с разрезом с помощью<br>половинного сечения на основе<br>горизонтального вида (вида сверху).<br>Лента/Лист/Создать вид/<br>Сечение/Половинный<br>- Выберите вкладку "Лист" » панель<br>"Создать вид" » "Сечение" » "<br>Половинный".<br>- Выберите горизонтальный вид, который<br>требуется использовать в качестве<br>родительского. |  |

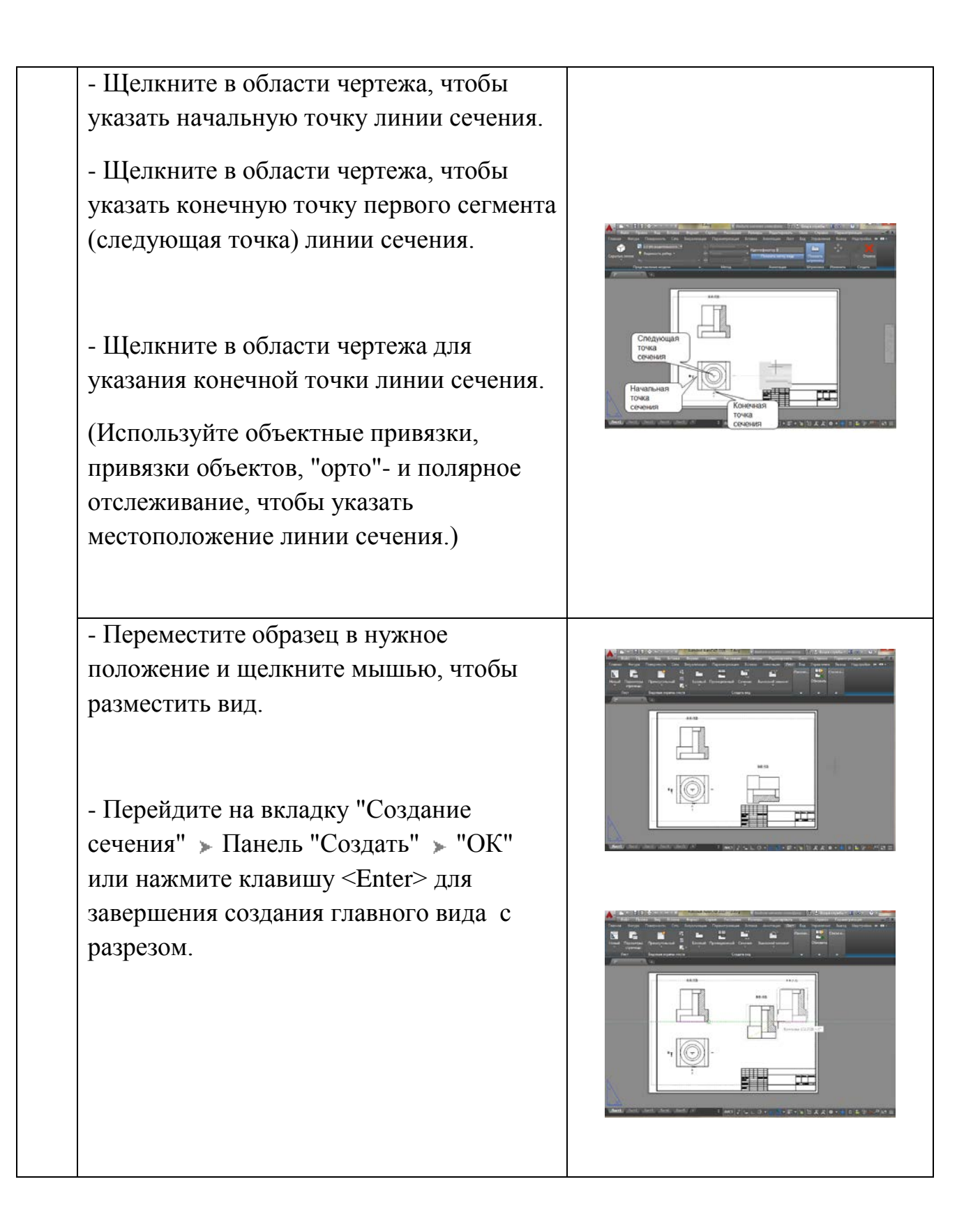

| <ul> <li>Для окончательного оформления<br/>профильного вида необходимо :</li> <li>повернуть вид на 90 градусов;</li> <li>переместить вид с помощью<br/>отслеживания на место.</li> </ul>                                                                                                    |                            |
|----------------------------------------------------------------------------------------------------|----------------------------|
| <ul> <li>Формирование аксонометрического вида с помощью проекционного на основе профильного вида.</li> <li>Лента/Лист/Создать вид/ Проекционный</li> <li>- Щелкните вкладку "Лист" » панель "Создать вид" » Проекционный.</li> <li>- Щелкните на прорфильный вид чертежа, который требуется использовать в качестве родительского вида. Возле курсора отобразится образец одного из проекционных видов.</li> <li>- Переместите образец в нужное положение и щелкните мышью, чтобы разместить вид.</li> <li>- Нажмите клавишу <enter>.</enter></li> </ul> |                            |
| - Для окончательного оформления<br>аксонометрического вида необходимо<br>изменить углы наклона штриховки.<br>Окончательное оформление компоновочного                                                                                                    | листа (пространство листа) |

-Сделать невидимыми слои со скрытыми линиями.

-При необходимости изменить масштабы.

- -Произвести дополнительные построения (оси, размеры, надписи) в соответствующих слоях.
- -Заполнить основную надпись (высота шрифта в соответствии с ГОСТ 2,5 или 3,5 для фамилии и 5 для названия чертежа).

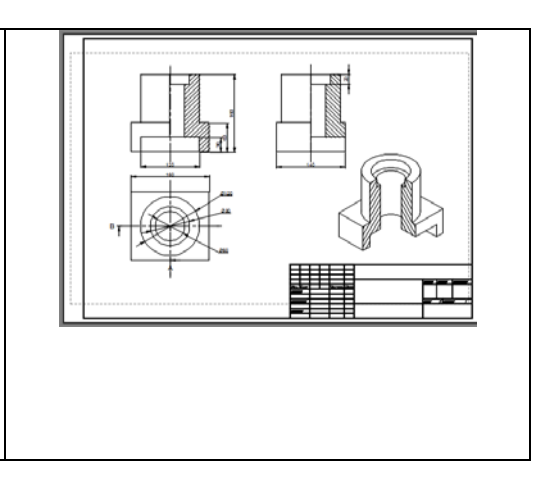